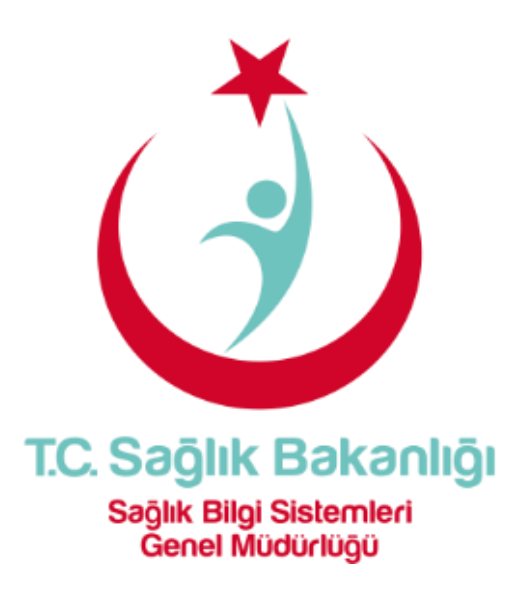

# Hekimler için e-Nabız Hasta Bilgileri Sorgu Kılavuzu

05.04.2017

## 1. Amaç ve Kapsam

Bu kılavuz Sağlık Bakanlığı kapsamında kurulan e-Nabız Portalı'na doktor erişimlerinin sağlanması ve hastaların sağlık verilerine ulaşması için izlenecek yolu kapsamaktadır.

### 2. Süreç Şeması

Şekil 1. e-Nabız sağlık verileri görüntüleme işlemi

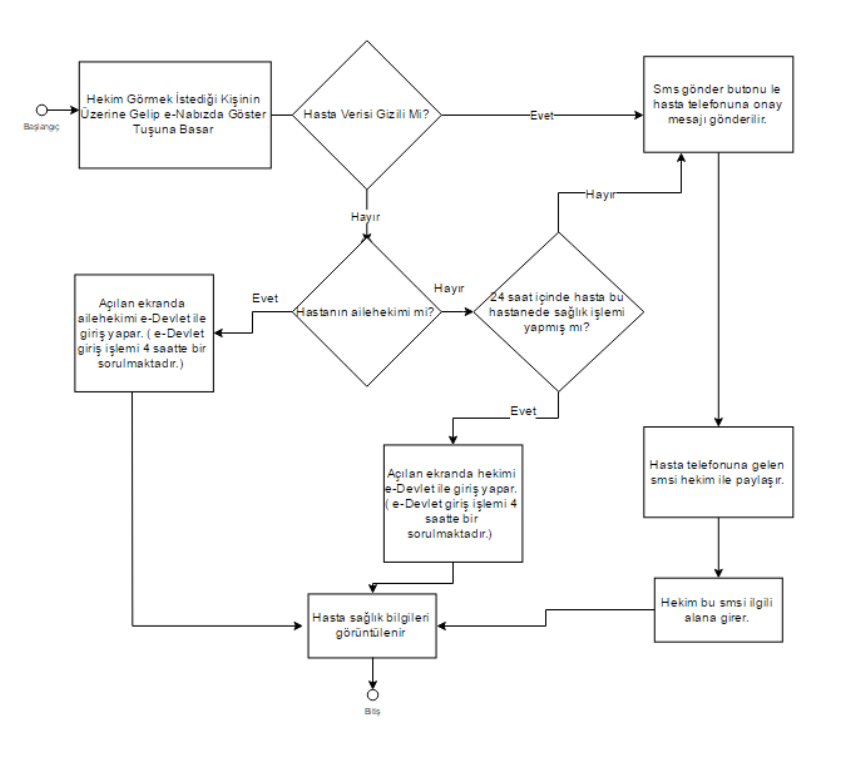

#### 3. Süreç Adımları

- 3.1. Hekim görmek istediği kişinin üzerine gelerek e-Nabız bilgilerini göster tuşuna basar.(Bunun için Sağlık Bilgi Yönetim Sistemi (SBYS) yazılımı buton veya menü üzerinden uygun bir erişim şekli sunmalıdır.)
- 3.2. Hekim kendi SBYS yazılımı üzerinden erişim sağlayamıyorsa hizmet aldığı SBYS firması ile irtibata geçmelidir.

#### 3.3. Verileri gizlenmeyen kişiyi görme

- 3.3.1.Hasta e-Nabız ekranında, "Hiçbir hekim verilerimi görmesin (SMS kodu veya şifrematik ile onay zorunlu)" seçili değilse;
  - 3.3.1.1. Hastanın aile hekimi açılan tarayıcıda e-devlet'e kendi kullanıcısıyla giriş yaparak e-Nabız Portalı üzerindeki sağlık verilerine erişim sağlar. Burada aile hekimi e-devletten giriş yaptıktan sonra 4 saat süre ile tekrar e-devlet girişi yapmadan sağlık verilerine erişim sağlayabilmektedir.
  - 3.3.1.2. Hasta gittiği sağlık kuruluşundan son 24 saat içerisinde herhangi bir sağlık işlemi yaptırmışsa muayene eden doktor hasta verilerini e-devletten giriş yaptıktan sonra 4 saat süre ile tekrar e-devlet girişi yapmadan sağlık verilerine erişim sağlayabilmektedir.

Şekil 2. Hekimin E-devlet üzerinden görüntüleme yapmasını sağlayan ekran

| Giriş Yapacağınız Adres https:/<br>Giriş Yapacağınız Uygulama Sağlık                                                 | nabiz.gov.tr/oauth/eder<br>kanlığı Nabız Projesi                                                  | vletsignin.ashx                                                                        | Rybel Sagik Sisteri                                                        | J          |
|----------------------------------------------------------------------------------------------------|---------------------------------------------------------------------------------------------------|----------------------------------------------------------------------------------------|----------------------------------------------------------------------------|------------|
| 🖮 e-Devlet Şifresi                                                                                                   | Imza 🛛 🛱 Elektronik Imz                                                                           | za 🛛 🗷 T.C. Kimlik Kartı                                                               | 🚍 İnternet Bankacılığı                                                     |            |
| T.C. Kimlik Numaranızı ve e-Devlet Ş<br>kaldığınız yerden devam edebilirsini<br>istiyorsanız, yukarıda bulunan diğer | enizi kullanarak kimliğiniz de<br>Eğer farklı bir yöntem ile kim<br>çenekleri kullanarak da siste | oğrulandıktan sonra işleminize<br>ilik doğrulaması yapmak<br>ıme giriş yapabilirsiniz. | <ul> <li>&gt; Şifre Nasıl Alınır?</li> <li>&gt; Şifremi Unuttum</li> </ul> |            |
| T.C. Kimlik No *                                                                                                    |                                                                                                   | Sanal Klavye 💷 Numaramı Gizle                                                          |                                                                            |            |
| e-Devlet Şifresi *                                                                                                   | 193                                                                                               | ) Sanal Klavye 🛛 🦻 Şifremi Unuttun                                                     | L:                                                                         |            |
|                                                                                                    | < iptal Et                                                                                        | Sisteme Giriş Yap                                                                      |                                                                            |            |
| C 160 e-Devlet Kapes ile ägli tin<br>için 160'ı arayınız                                                             | orular                                                                                            |                                                                                        | > Gizlilik ve Güven<br>2017, Ankara - Tüm Hakları Saklıc                   | lik<br>dur |
| Certain and the second second                                                                                        |                                                                                                   |                                                                                        | 9 2017, Ankara - Tum Hakları Saklıc                                        | Ir         |

### 3.4. Verileri gizleyen kişiyi görme

- 3.4.1.Hasta "Hiçbir hekim verilerimi görmesin (SMS kodu veya şifrematik ile onay zorunlu)" ekranını işaretlemişse ve o an için hekimle sağlık bilgilerini paylaşmak istiyorsa aşağıdaki ekranda (Şekil 3) yer alan "Sms ile onay al" butonuna hekim basar.
- 3.4.2.Hasta telefonuna gelen SMS kodunu hekim ile paylaşır.
- 3.4.3.Hekim doğrulama kodunu girerek e-Nabız üzerindeki ilgili tablardan hastanın sağlık verilerini görüntüler.

Şekil 3. Sağlık verilerine izin vermeyen hasta için SMS aracılığıyla erişim ekranı

| TC Seglik Bekanlig<br>Hasta Bilgisi Talep<br>Lider ng keferuara gire 36 sinagen keluru ge |  |
|-------------------------------------------------------------------------------------------|--|
| 🕷 SMS ile Onay Al                                                                         |  |
| 🕷 Şilrematik Kodu ile Onay Al                                                             |  |
| Aktivasyon                                                                                |  |
| Onayla                                                                                    |  |
| Copyright (c) 2014 T.C. Sight: Balaashiji                                                 |  |
|                                                                                           |  |
|                                                                                           |  |
|                                                                                           |  |
|                                                                                           |  |
|                                                                                           |  |
|                                                                                           |  |
|                                                                                           |  |
|                                                                                           |  |

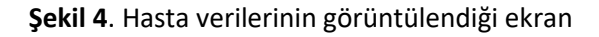

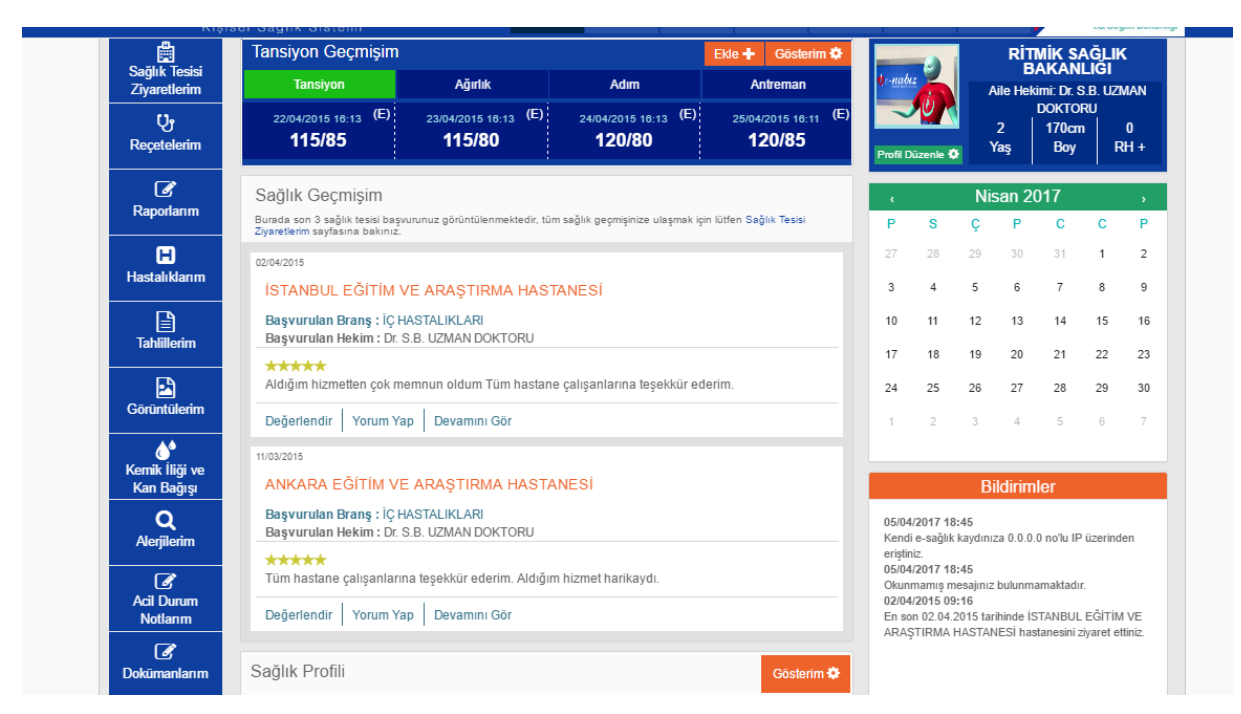